## How to Register for the Run for Ryan

Community member registering for the Run for Ryan, Ryan Nunez Memorial 5K should create their own account with their information and register for the race. Each individual registering for the race will need to create their own account.

1. Navigate to rad.recreation.ucmerced.edu. Select Sign-up from the top right corner.

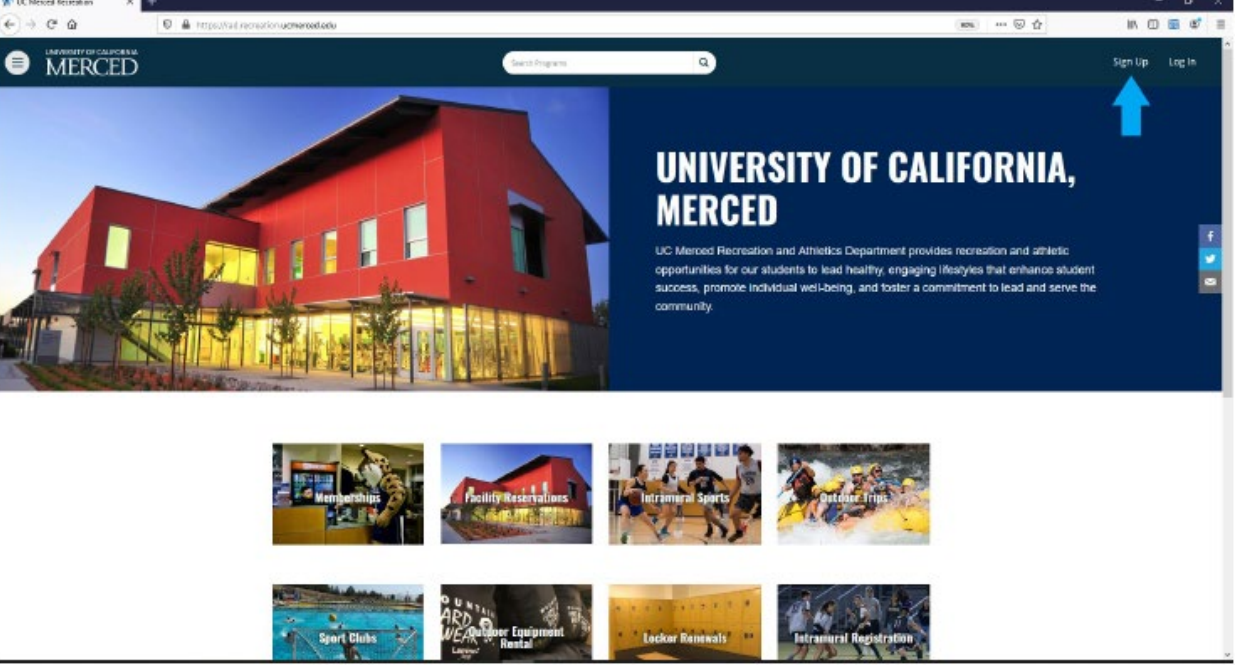

2. Enter your Information to Register your Account. Accept the Terms of Use and select Register.

| 🎢 Register - UC Mexcel Recrestic 🗴 | +                                                                                   |                                                                       |   |           | - D            |
|------------------------------------|-------------------------------------------------------------------------------------|-----------------------------------------------------------------------|---|-----------|----------------|
| € → ୯ ŵ                            | 0 🗎 🗝 https://adirecreation.uomercad.edu/Account/Reg                                | jister                                                                |   | I 📖 … 🛛 🕁 | in 🖸 🗟 📽       |
| MERCED                             |                                                                                     | Search Programs                                                       | ٩ |           | Sign Up Log In |
|                                    | Work                                                                                | Work                                                                  |   |           |                |
|                                    | Mabile                                                                              | Mabile                                                                |   |           |                |
|                                    | Address<br>Line 1<br>Line 2<br>City<br>Province/Kate<br>Country<br>Postal (Zip Code | Une 1<br>Une 2<br>Mercad<br>California<br>Uned Stores<br>Pects(OpCode |   |           |                |
|                                    | Terms of Use*                                                                       | I have Read and Accepted the Terms of Use                             |   |           |                |
|                                    | Email Opt-In                                                                        | I wish to be contacted for news and promotional offers                |   |           |                |
|                                    | Rid STA                                                                             |                                                                       |   |           |                |
|                                    | University of California. M                                                         | erred                                                                 |   |           | <b>_</b>       |

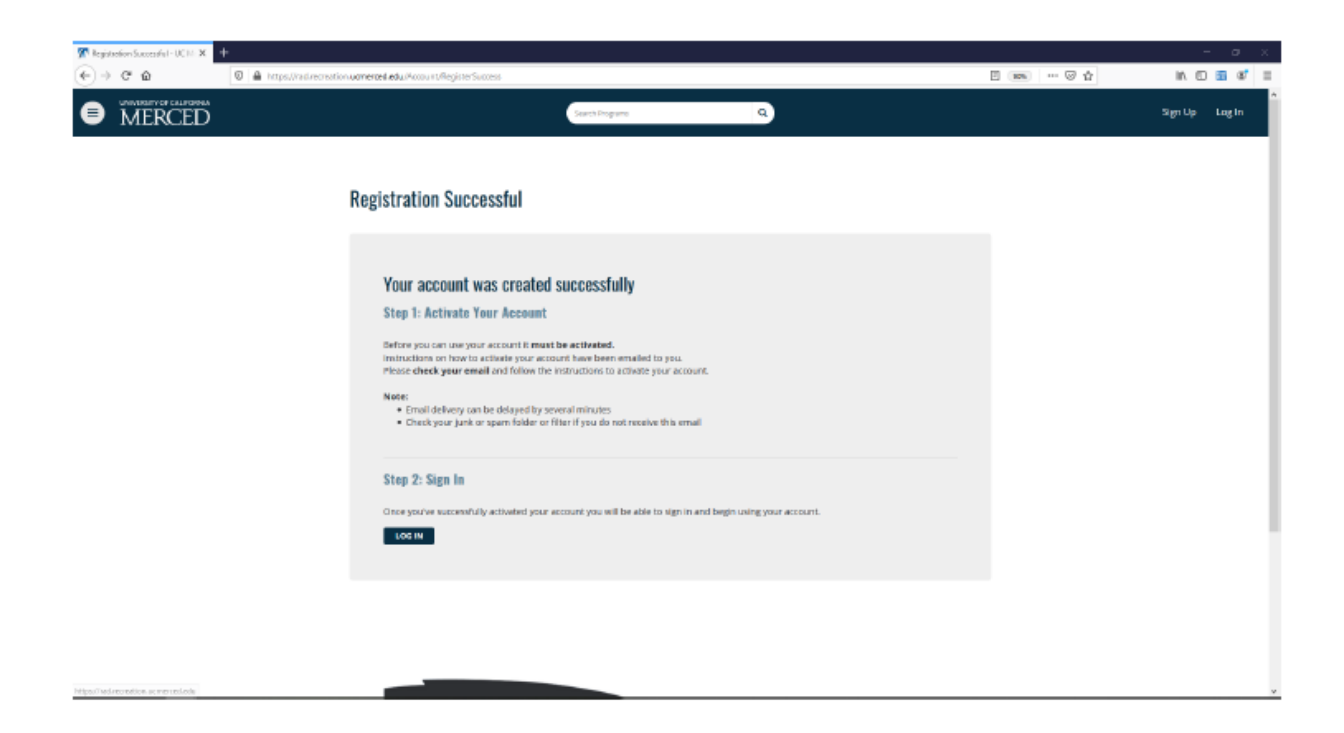

3. Activate your Account. Open the email from RAD@recreation.ucmerced.edu . Click the link in the email to activate your account.

| ount/ActivateAccount/Id=9468d                                | 337-cdd-d684-912c-ce0b1ce6                  | dað D           | <ul> <li>A construction for the set</li> </ul> | <ul> <li>Particul UPTets</li> </ul> | 🖉 da stara biblio Mat   | a Incomentation            | \$ O | <b>6</b> ∸ € | e 🛪 🔘 E |
|--------------------------------------------------------------|---------------------------------------------|-----------------|------------------------------------------------|-------------------------------------|-------------------------|----------------------------|------|--------------|---------|
| ana 🕞 tradula atta                                           |                                             | Search Programs | C C C C C C C C C C C C C C C C C C C          | ٩                                   | 7 and 1 i i i i i i i i | Construction of the second |      | Sign Up      | Log In  |
| Activate Accou                                               | nt                                          |                 |                                                |                                     |                         |                            |      |              |         |
| Congratulat<br>Your account i<br>Sign in Now                 | <b>ions</b><br>s now active and re          | ady to use.     |                                                |                                     |                         |                            |      |              |         |
|                                                              |                                             |                 |                                                |                                     |                         |                            |      |              |         |
| University of California, I<br>5200 North Lake Rd. Merced. 0 | <b>Aorcod</b><br>(A 95343 T: (209) 228-4400 |                 |                                                |                                     |                         |                            |      |              |         |

4. Your account is now active. Navigate to the Run for Ryan page. Select Sign In to being the registration process.

| € | UNIVERSITY OF CALIFORNIA<br>MERCED | Search                                                                                                    | ch Programs                                                                | ٩                                                                                                | Sign In |
|---|------------------------------------|----------------------------------------------------------------------------------------------------|----------------------------------------------------------------------------|--------------------------------------------------------------------------------------------------|---------|
|   |                                    | <b>Run for Ryan</b><br>\$0.00 - \$40.00                                                                                                    |                                                                            | y recent recent                                                                                  |         |
|   |                                    | Return to Programs / Run for Ryan<br>The Ryan Nunez Memorial 5K honors the late Ryan Nu<br>his passion for the sport he loved and the student ath<br><b>Program Offerings</b> | unez, Head Coach of the UC Merced<br>lietes he mentored. All proceeds go I | Men's and Women's Cross Country Teams (2014-2016), and<br>o the Ryan Nunez Memorial Scholarship. |         |
|   |                                    | 2021 Run for Ryan<br>Spring 2022                                                                                                    |                                                                            | \$0.00 - \$40.00<br>9999 spot(s) available<br><b>SiGN IN</b>                                     |         |
|   |                                    |                                                                                                    | Schedule not set for 2021 Run for                                          | Ryan                                                                                             |         |

5. Select the Login with Local option.

| Proprietories: A term of the set of the set of |                                   |                                                                                                    |         |                  |
|----------------------------------------------------------------------------------------------------|-----------------------------------|----------------------------------------------------------------------------------------------------|---------|------------------|
|                                                                                                    | M Program Octoris - UC Mencel Rox | +                                                                                                    |         | - 0 ×            |
| Image: Control of the control of the control of th                       | $\leftarrow \ \rightarrow \ C$    | 🛇 👌 https://wdwsreetion.ucreereeteete/c001010bit=1art-4589-aacl-458090asDetaildicourreid=00100000-91e7-45d7-6885-co01004aa05680erreeteeteid=605010bit=1art-4589-aacl-45869665oeb             | 图 90% 合 | 10 🔂 🗏           |
| Program Dotails   Local   Description of Withermass: 521 Description of Withermass: 521 Description of Withermass: 5221 Description of Withermass: 5221 Description of Withermass: 5221 Description of Withermass: 5221 Description of Withermass: 5221 Description of Withermass: 5221 Description of Withermass: 5221 Description of Withermass: 5221 Description of Withermas                                                                                                    | MERCED                            | Login Options -                                                                                                    |         | Sign Up – Log In |
| Week of Wilderness 2021     11 methods       Summer 2021     12 methods                                                                                                    |                                   | LOGIN WITH UCM NETID  Program Details Week of Widemess: \$22  Dent Have an Account: sign to:  Count Have an Account: sign to:  Program Offender Have and Account: sign to:  Program Offender |         |                  |
|                                                                                                    |                                   |                                                                                                    |         |                  |
|                                                                                                    |                                   |                                                                                                    |         |                  |

6. Enter your username and password to login.

## 7. Select Register.

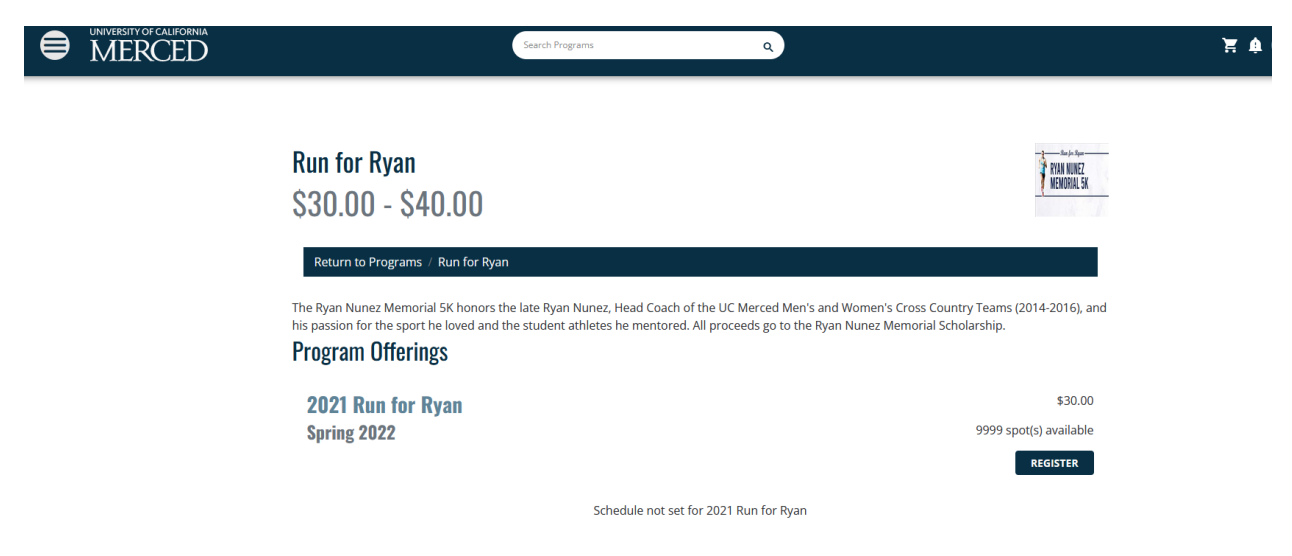

8. Select your T-Shirt Size and then select Add to Cart.

| 💯 Reminders and Prompts - UC bir 🗴 🕂                         |                                                                                                    | • - • ×                   |
|--------------------------------------------------------------|----------------------------------------------------------------------------------------------------|---------------------------|
| ← → C ① ● radirecreation.ucmentesl.edu/CustomP               | ramptsAddan/GetCustamPrampts/relatedRegistrationid=8db299a2-92d3-469a-8312-8b195fee515f8product/ype=00000000-0000-0000-0000-000000003562                                                 | 🗊 💁 🖕 🗷 🛪 🔕 E             |
| 😸 University of Califor 🧮 All files and folders 📋 OPS Doogle | Decs 🔰 Jobe   Bluefabjela.c. 📒 NIESA Soccer 🦉 Smart Pitness 🔕 Organization Solicci. 🧧 Databased   UCDath 🧖 Boutent Employme 👹 Recognized Sports 💌 Ret Oracs Instruction. 🖕 National High | ootb 🧧 UC Mercerd Seren 🕷 |
|                                                              | Search Programs Q                                                                                                    | 🖞 🌲 🏘 rbobcat             |
| Pl                                                           | ease review/provide the following information:                                                                                                    |                           |
| T                                                            | Shirt Size Inspace                                                                                                    |                           |
| P                                                            | ease provide us with your t-shirt size.                                                                                                    |                           |
|                                                              | Aduk Meslum 👻                                                                                                    |                           |
|                                                              | CANCEL ADD TO CART                                                                                                    |                           |
|                                                              |                                                                                                    |                           |
| Uni<br>5:01<br>Abr                                           | versity of California, Merced<br>I North Luite Rd. Merced. CA 55343 TI (209) 228-4400<br>at UC Merced Directions Directory PrivacyNeggal site readback UC Regeres site List.             |                           |

## 9. Select Checkout

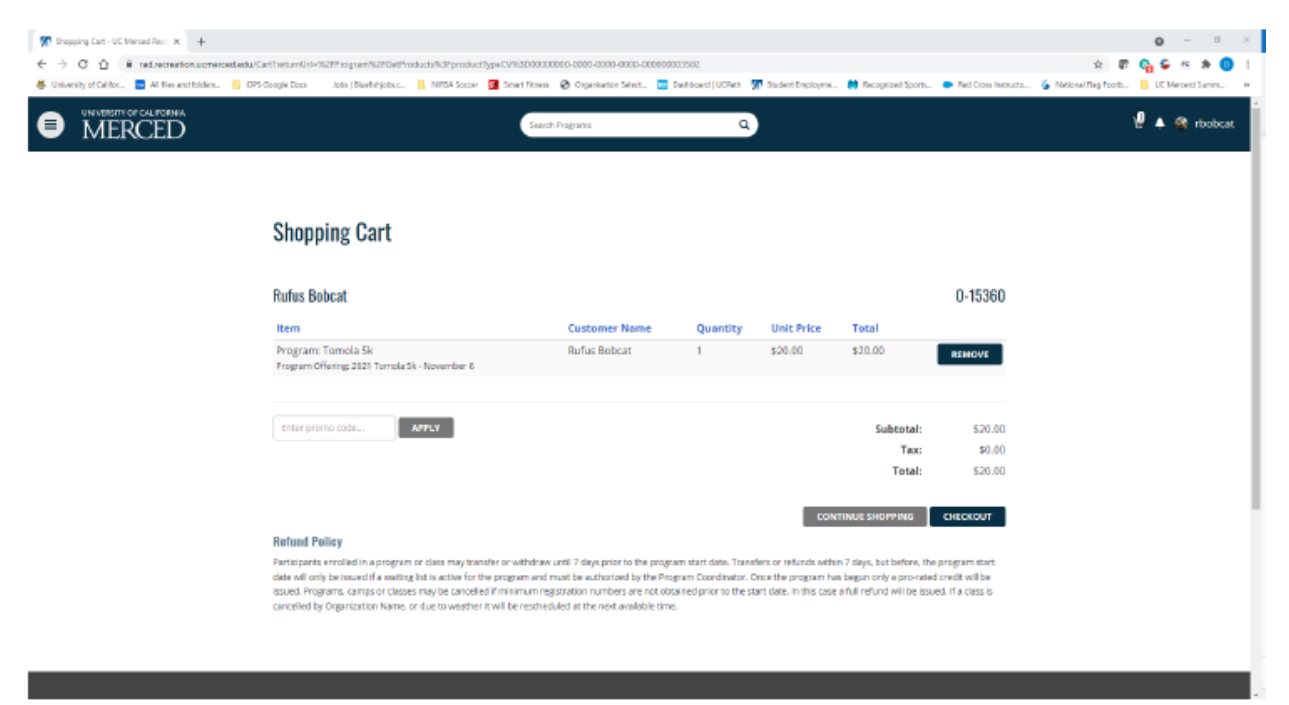

10. Select Checkout again.

| MERCED |                                                                                                    | Proceed to Chr<br>Do not click Bask or Refe<br>Processing may take feer                                                                       | eckout<br>exh/FS on your brokeer<br>minutes                                                                                 |                                                                    | 14.1                                                                   |                                                                                     |                                                        | 18 A 18 1 |
|--------|----------------------------------------------------------------------------------------------------|----------------------------------------------------------------------------------------------------|----------------------------------------------------------------------------------------------------|--------------------------------------------------------------------|------------------------------------------------------------------------|-------------------------------------------------------------------------------------|--------------------------------------------------------|-----------|
|        | Shopping Cart                                                                                                    |                                                                                                    |                                                                                                    | CANCEL                                                             | CHECKDUT                                                               |                                                                                     |                                                        |           |
|        | Rufus Bobcat                                                                                                    |                                                                                                    |                                                                                                    |                                                                    |                                                                        |                                                                                     | 0-15360                                                |           |
|        | item                                                                                                    |                                                                                                    | Customer Name                                                                                                    | Quantity                                                           | Unit Price                                                             | Total                                                                               |                                                        |           |
|        | Program: Tomola Sk<br>Program Dflering: 2021 Tomola Sk - P                                                                                                    | essentior a                                                                                                    | Rufus Bobcat                                                                                                    | 1                                                                  | \$20.00                                                                | \$20.00                                                                             | REMOVE                                                 |           |
|        | totter promo code                                                                                                    | 1.57                                                                                                    |                                                                                                    |                                                                    |                                                                        | Subtotal:                                                                           | \$20.00                                                |           |
|        |                                                                                                    |                                                                                                    |                                                                                                    |                                                                    |                                                                        | Tax:<br>Total:                                                                      | \$20.00                                                |           |
|        | Reduced Designs                                                                                                    |                                                                                                    |                                                                                                    |                                                                    | CDA                                                                    | TINUE SHOPPING                                                                      | CHECKOUT                                               |           |
|        | Participanta enrolladini a program or o<br>date will only be stated in a sating lice<br>issued. Programs, careas or closes in<br>care effect to Characteristics Name, or o | Less may benefit or withches an<br>is active for the program and ma<br>av be concelled if minimum reger<br>as to weather it will be reached.a | of T days prior to the progra<br>it be authorized by the Pro-<br>ration numbers are not ob-<br>ed at the rest evaluate time | m start date. Trans<br>gram Coordinator, 1<br>rened prior to the s | Vers or refunds with<br>once the program he<br>cert date. In this case | n 7 days, but before, the<br>6 begun only a pro-rated<br>a full refund will be itse | program start.<br>criedit will be<br>ed. if a class is |           |

11. You will then be redirected to the Payment Processing Site to pay with your credit card. A receipt will be emailed to you upon completion of the process.